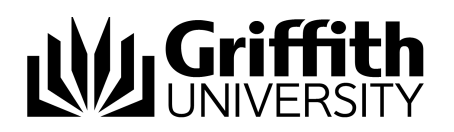

## How to Guide Installing Cisco Jabber – Mac

- 1. Download the latest version of Jabber for Mac from https://intranet.secure.griffith.edu.au/projects/unified-collaboration/training-support/jabber
- Navigate to your Downloads folder and locate the CiscoJabberMac\_9.6.pkg. Double-click the .pkg file to start the installation process.

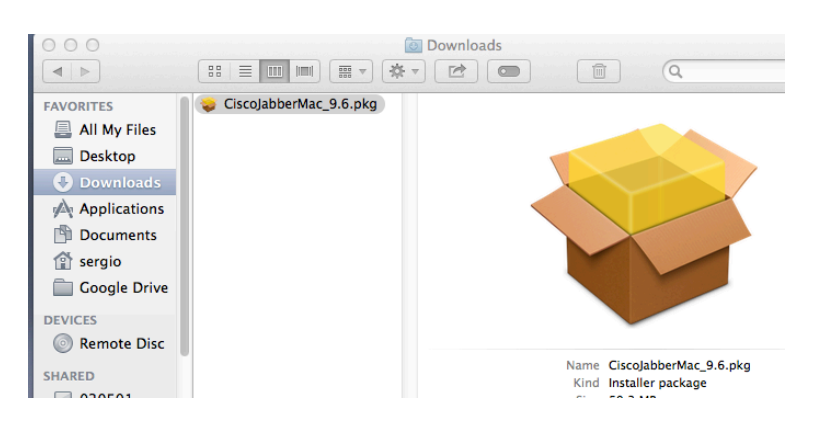

3. On the first window click continue. (You may get a system security warning. Please see the appendix at the end of this guide to eliminate this warning)

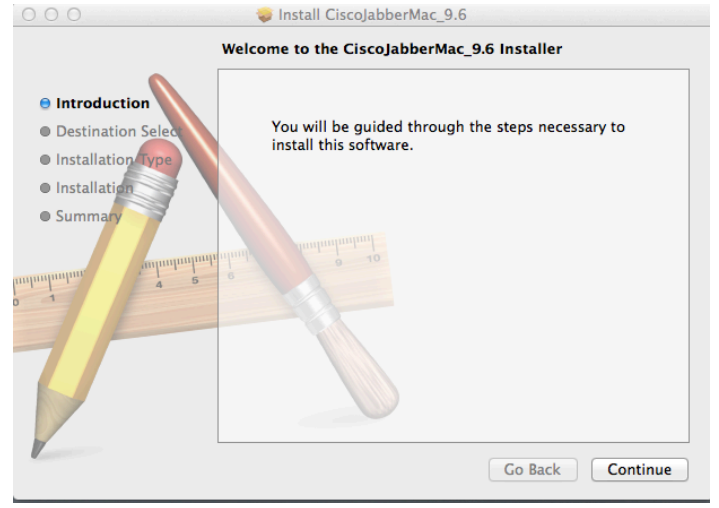

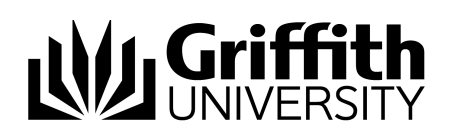

4. On the next window, make sure your hard drive is selected > Click continue

|                                                                                                    | Select a Destination                                                          |
|----------------------------------------------------------------------------------------------------|-------------------------------------------------------------------------------|
| Introduction                                                                                             | Select the disk where you want to install the<br>CiscoJabberMac_9.6 software. |
| <ul> <li>Destination Select</li> <li>Installation Type</li> <li>Installation</li> <li>Summary</li> </ul> | Macintosh HD<br>46.25 GB available<br>120.47 GB total                         |
|                                                                                                    | Installing this software requires 162.6 MB of space.                          |
|                                                                                                    | Go Back Continue                                                              |

5. On the next window > Click Install

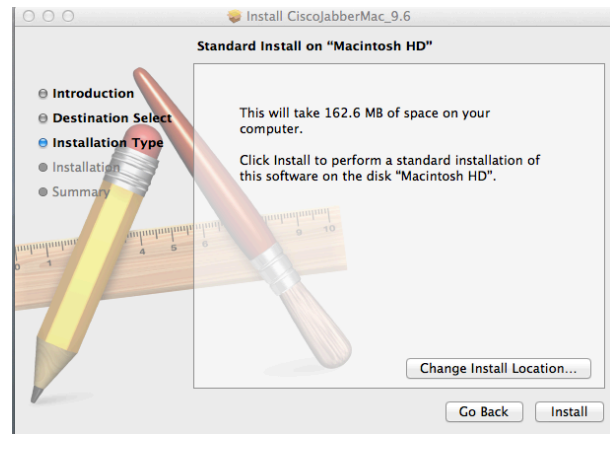

6. Please enter your user name and password as prompted > Click Install Software

| Installer is trying to install new software.<br>Type your password to allow this. |                         |  |
|-----------------------------------------------------------------------------------|-------------------------|--|
| Name:                                                                             | user                    |  |
| Password:                                                                         | ••••••                  |  |
|                                                                                   | Cancel Install Software |  |

## Griffith

| 7. On the final window $>$ Click Cle | ose |
|--------------------------------------|-----|
|--------------------------------------|-----|

| 000                                                                                                    | Install CiscoJabberMac_9.6 The installation was completed successfully. |
|----------------------------------------------------------------------------------------------------|-------------------------------------------------------------------------|
| <ul> <li>Introduction</li> <li>Destination Select</li> <li>Installation Type</li> <li>Installation</li> </ul> |                                                                         |
| manunanu<br>o t                                                                                               | The installation was successful.<br>The software was installed.         |
| V                                                                                                    | Go Back Close                                                           |

8. Navigate to your Applications folder and you will see the Cisco Jabber application. Double click the application to open Jabber.

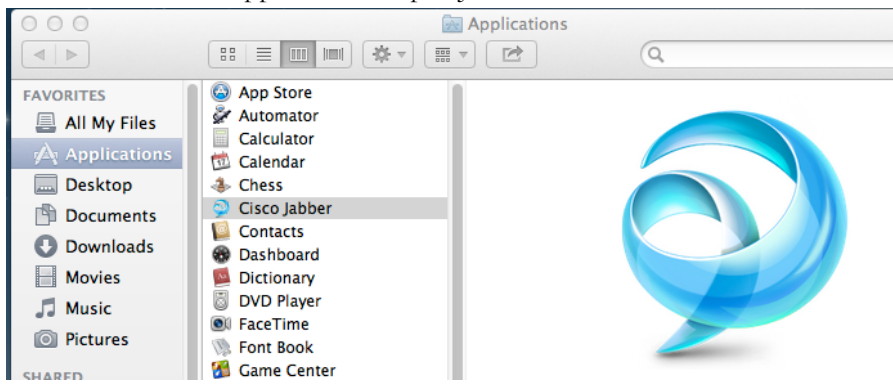

9. Click the agree button to begin the installation of Cisco Jabber

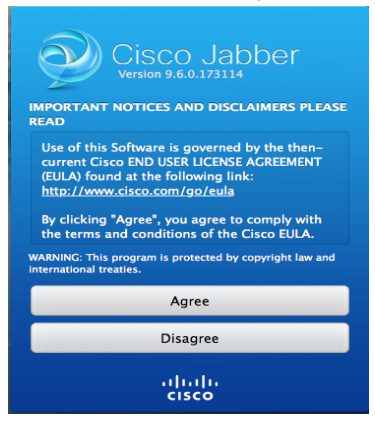

 Enter your username followed by @griffith.edu.au: <u>s123456@griffith.edu.au</u> > Click Continue

| l | UNIVERSITY               |
|---|--------------------------|
|   | $\mathbf{\mathfrak{S}}$  |
|   | Cisco Jabber             |
|   |                          |
|   | s1864344@griffith.edu.au |
|   | Continue                 |
|   |                          |
|   |                          |
|   | cisco                    |

- 11. On the next screen, type your Griffith Portal Password in the field below your username. Optionally, you can tick the option "Sign me In when Cisco Jabber starts"
- 12. Click the Sign In button

| Cisco Jabber                                                                            |
|-----------------------------------------------------------------------------------------|
| Please enter your username and password<br>for Jabber voice services                    |
| s1864344@griffith.edu.au                                                                |
|                                                                                         |
|                                                                                         |
| Sign me in when Cisco Jabber starts                                                     |
| ☑ Sign me in when Cisco Jabber starts<br>Sign In                                        |
| ✓ Sign me in when Cisco Jabber starts          Sign In         Manual setup and sign in |

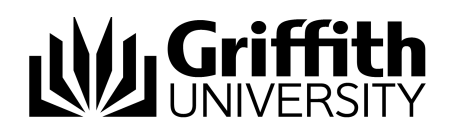

13. You may be presented with the Griffith Portal login window. If this is the case, type your snumber and Griffith Single Sign On password.

| Griffith Single Sign-On |  |
|-------------------------|--|
| Jsername                |  |
|                         |  |
| assword                 |  |
|                         |  |
|                         |  |
| login »                 |  |
|                         |  |
|                         |  |

14. If your details are correct then Cisco Jabber should start and you will be presented with the following window

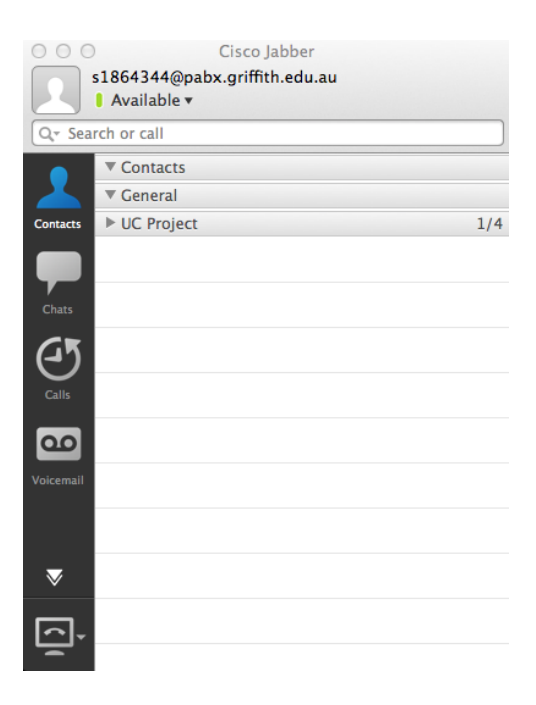

15. When Jabber starts for the first time, you might get the following certificate error

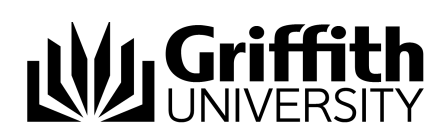

| 000        | Verify Certificate                                                                                                    |                                                                                                |
|------------|----------------------------------------------------------------------------------------------------|------------------------------------------------------------------------------------------------|
| $\bigcirc$ | Certificate Not Valid                                                                                                    |                                                                                                |
|            | Your computer cannot confirm the ident                                                                                               | ity of this server.                                                                            |
|            | This could be an attempt by an unknown<br>and access confidential information.                                                       | party to connect to your computer                                                              |
|            | If you are not sure if you should continu<br>administrator. Tell the administrator that<br>accept the certificate from server "nacup | e, contact your system<br>t Cisco Jabber is prompting you to<br>s-pub00.pabx.griffith.edu.au". |
| ?          | Show Certificate                                                                                                    | Cancel Continue                                                                                |

You will be asked to type your administrator password for your computer. Repeat this process as many times as required.

Appendix: Security Warning

If when installing Jabber, you get the following warning:

|   | "Jabber.pkg" can't be opened because it is<br>from an unidentified developer.                                     |
|---|----------------------------------------------------------------------------------------------------|
|   | Your security preferences allow installation of only<br>apps from the Mac App Store and identified<br>developers. |
|   | Google Chrome downloaded this file today at 10:24<br>AM from drive.google.com.                                    |
| 2 | ОК                                                                                                    |

Go to your Systems Preferences > Security and Privacy and change > "Allow applications downloaded from:" to anywhere. Close System Preferences.

| 000                                                          | Security & Privacy                                                                                                    |       |
|--------------------------------------------------------------|----------------------------------------------------------------------------------------------------|-------|
| Image: Show All                                              | Q                                                                                                    |       |
| A logir                                                      | Choosing "Anywhere" makes your Mac<br>less secure.<br>Instead, you can allow an individual application from<br>an unknown developer by control-clicking its icon<br>and selecting Open.<br>Allow From Anywhere Cancel<br>matic login | egins |
| Allow applications of Mac App Sto<br>Mac App Sto<br>Anywhere | lownloaded from:<br>re<br>re and identified developers                                                                                                    |       |

Prepared by: [INS, Unified Collaboration Project] Last modified: [21/5/14]